## MMUST GOVERNMENT SPONSORED STUDENT ADMISSION GUIDE

1. Google MMUST and click on the first link as shown below.

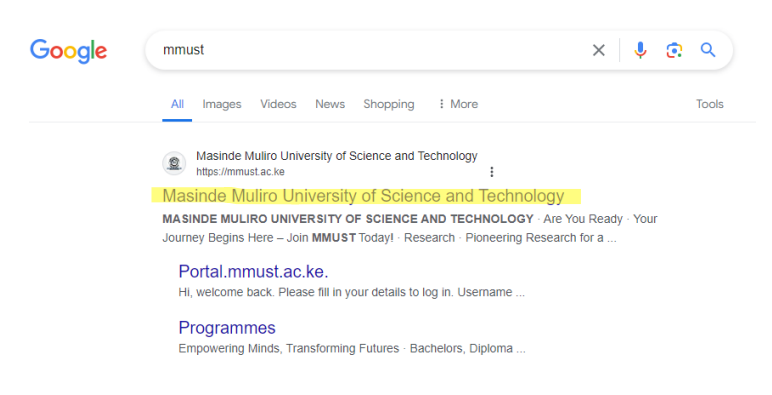

2. MMUST webpage will appear. Scroll down to view KUCCPS Admission letters as highlighted below. Click on **Download KUCCPS LETTERS** as highlighted below.

|                            | AL -                    | NOTICEBOARD                   |
|----------------------------|-------------------------|-------------------------------|
| KUCCPS ADMISSION LETTERS   | SELF SPONSORED STUDENTS | FEE PAYMENT PROCEDURE         |
| Download<br>KUCCPS LETTERS | A P P L Y<br>NOW        | FINAL SCHEDULE FOR COLLECTION |

3. A window will appear displaying instructions for access.

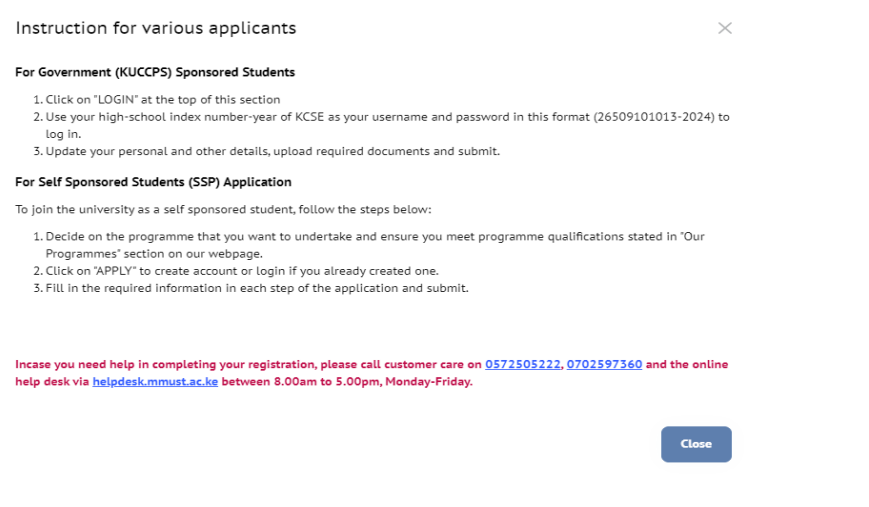

4. Click on Close to close the window. Click on Login on the top-left hand corner.

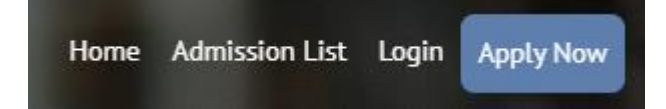

On the left-hand side of the window that appears, fill in the Username and Password. The username and password is your KCSE Index No. then place a dash (-) then add year of exam. For example 1234567890-2023

| Welcome Back                                                                                                    | ۲                 |  |  |
|----------------------------------------------------------------------------------------------------|-------------------|--|--|
| Username                                                                                                    |                   |  |  |
| 1234567890-2023                                                                                                    |                   |  |  |
| We'll never share your details with anyone else.                                                                                                    |                   |  |  |
| Password                                                                                                    |                   |  |  |
| 1234567890-2023                                                                                                    | Ø                 |  |  |
| Administrative Login                                                                                                    | Forgot Password ? |  |  |
| Login                                                                                                    |                   |  |  |
| To secure your account, always log out once you are done!<br>If you are experiencing difficulties, send an email to <u>studentsupport@mmust ac.ke</u> |                   |  |  |

6. Click on **Login** button. The following page appears. Click on the **Personal Details** tab on the left-hand side menu.

| 💇 mmust 🛛 🖛                            |                                                                                                    |
|----------------------------------------|----------------------------------------------------------------------------------------------------|
| A Dashboard                            | Your Application Progress                                                                                                    |
| Personal Details                       |                                                                                                    |
| 🖻 Education                            | Personal Details O Education Background O Course Details O Document O Payments O submitted pending Payments O pending Payments O pending |
| Course Details                         |                                                                                                    |
| Document                               |                                                                                                    |
| \$ Payment                             |                                                                                                    |
| <ul> <li>Submit Application</li> </ul> |                                                                                                    |
|                                        |                                                                                                    |

The Personal Details window appears. Confirm the details and fill in what is required. The red asterisk
 (\*) means that the field needs to be filled. Click on Browse to upload a Passport sized picture as per the
 requirements given. Then click on the Submit button on the bottom-right corner.

| Personal Details                                                              |                          |                 |               |            |   |
|-------------------------------------------------------------------------------|--------------------------|-----------------|---------------|------------|---|
| Section A<br>Update your personal details                                     |                          |                 |               |            |   |
| First Name                                                                    | Middle Name              |                 | Last Name     |            |   |
| Email Address                                                                 | Mobile Number            |                 | Alternate Mob | ile Number |   |
| Country * Select Nationality ~                                                | County *                 | ~               | Sub-County *  |            | ~ |
| National ID/ Birth Certificate No. *                                          |                          | Date of Birth * |               | Gender *   |   |
| NationalID                                                                    |                          | 1/1/1           |               | Female     | ~ |
| House Address * Home Address                                                  |                          |                 |               |            |   |
| Passport Photograph<br>Note: The photo you are uploading here will be printed | d on your Identity Card. |                 |               |            |   |
|                                                                               | Rules for uploading pict | ure             |               |            |   |

- Image resolution should be atleast 600x800 px.
- mage size should be less than 2MB.
- Click on the Education page to select Qualification level and Exam body. Enter Institution Attended, Start year and End year. Enter a minimum of seven (7) core subjects by clicking on the plus (+) to add to the list. Then click on Submit button at the bottom right corner.

## Section B

Update your education background

| Qualification Level                          |       | Exam Body    |                   |        |
|----------------------------------------------|-------|--------------|-------------------|--------|
| KSCE Certificate                             | ~     | KNEC         |                   | ~      |
| Institution Attended                         |       | Start Year * | Completion Year * |        |
| kakamega secondary school                    |       | 2020         | 2023              |        |
|                                              |       |              |                   |        |
| Click on the plus (+) button to add subjects |       |              |                   |        |
| Subject                                      | Grade |              |                   |        |
| Agriculture ~                                | A     |              | ~                 |        |
| Click on the plus (+) button to add subjects |       |              |                   |        |
| Subject                                      | Grade |              |                   |        |
| Mathematics ~                                | в     |              | ~                 |        |
| Click on the plus (+) button to add subjects |       |              |                   |        |
| Subject                                      | Grade |              |                   |        |
| English                                      | D     |              | ~                 |        |
| Click on the plus (+) button to add subjects |       |              |                   |        |
| Subject                                      | Grade |              |                   |        |
| Chemistry                                    | c     |              | ~                 |        |
| Click on the plus (+) button to add subjects |       |              |                   |        |
| Subject                                      | Grade |              |                   |        |
| Biology                                      | в     |              | ~                 |        |
| Click on the plus (+) button to add subjects |       |              |                   |        |
| Subject                                      | Grade |              |                   |        |
| Kiswahili ~                                  | A     |              | ~                 |        |
| Click on the plus (+) button to add subjects |       |              |                   |        |
| Subject                                      | Grade |              |                   |        |
| Business Studies V                           | A     |              | ~                 |        |
|                                              |       |              |                   | Submit |

## 9. Click on Course Details to confirm your programme.

| Course Application |             |                  |             |
|--------------------|-------------|------------------|-------------|
| Section C          |             |                  |             |
| COURSE LEVEL       | COURSE NAME | MODE OF STUDY    | CAMPUS      |
|                    |             | Regular Students | Main Campus |

10. Click on **Document** tab and upload the listed documents. Click on **Submit** button after every upload.

| Welldone!<br>You have successfully | uploaded all required documents.                                                                                                    |                                            |              |        |
|------------------------------------|----------------------------------------------------------------------------------------------------|--------------------------------------------|--------------|--------|
| You can proceed to <u>P</u>        | ayment Page .                                                                                                    |                                            |              |        |
|                                    | Education Information/Documents                                                                                                    |                                            |              |        |
|                                    | Documents  • National ID/ Birth Certificate *  • Passport sized photo *  • KCSE Certificate/Result Slip *  Select Document Type  KCSE Certificate/Result Slip | Browse Documemt Choose File No file chosen | Submit       |        |
|                                    | My Uploaded Documents                                                                                                    |                                            |              |        |
|                                    | DOCUMENT TYPE                                                                                                    | FILE NAME                                  | DATE MODIFED | ACTION |
|                                    | National ID (Or Birth certificate)-Scan and upload                                                                                                    | National ID-Birth Certificate.pdf          | 5/30/2024    | ā      |
|                                    | Passport size coloured photograph-scan and upload copy                                                                                                    | Photo.pdf                                  | 5/30/2024    | ā      |
|                                    | KCSE Results Slip or Certificate-scan and upload copy                                                                                                    | kcse certificate.pdf                       | 5/30/2024    | Ô      |

11. On Payments tab, the student views the below page.

| Payments            |
|---------------------|
|                     |
| No pending payment! |

12. Click on **Submit Application** tab to confirm the details. Then click on **Submit Your Application** at the top of the window as highlighted.

| Application Summary fo       | r ODUOL STEPHINE O          | DHIAMBO       |                                |                  |            |              |                  |
|------------------------------|-----------------------------|---------------|--------------------------------|------------------|------------|--------------|------------------|
| A Submit Your A              | pplication                  |               |                                |                  |            |              |                  |
| Personal Detail              | S                           |               |                                |                  |            |              |                  |
| FIRST NAME                   | LAST NAME                   | OTHER NAME    | GENDER                         | POSTAL ADDRESS   | ID NUMB    | ER           | COUNTRY<br>Kenya |
| Education Back               | ground                      |               |                                |                  |            |              |                  |
| INSTITUTION ATTEN            | NDED                        | EXAMINATION B | ODY                            | START YEAR       |            | COMPLETION Y | 'EAR             |
|                              |                             | KNEC          |                                | 2020             |            | 2023         |                  |
| Course Applicat              | tion                        |               |                                |                  |            |              |                  |
| COURSE LEVEL                 |                             | COURSE NAME   |                                | MODE OF STUDY    |            | CAMPUS       |                  |
|                              |                             |               |                                | Regular Students |            | Main Campus  |                  |
| Uploaded Docu                | ments                       |               |                                |                  |            |              |                  |
| DOCUMENT TYPE                |                             | FIL           | E NAME                         |                  | DATE ADDED | )            |                  |
| National ID (Or Birth certif | ficate)-Scan and upload     | Nat           | ional ID-Birth Certificate.pdf |                  | 5/30/2024  |              |                  |
| Passport size coloured ph    | notograph-scan and upload   | copy Pho      | oto.pdf                        |                  | 5/30/2024  |              |                  |
| KCSE Results Slip or Cer     | tificate-scan and upload co | py kcs        | e certificate.pdf              |                  | 5/30/2024  |              |                  |

13. Once submitted, the following window appears. Click on **Download Your Admission Letter** button to download the letter. Then click on **download** on the right-hand side to download the listed documents on Student Document Guide.

NB: The student admission form should be printed, filled and submitted on the date of reporting.

| Welcome                                                                                                    |          |
|----------------------------------------------------------------------------------------------------|----------|
| Congratulations !!!<br>Your admission letter is ready for download,<br>Download Your Admission Letter                                                                                                    |          |
| Student Document Guide                                                                                                    |          |
| Fee Guide Detailed information on tuition fees and payment schedules.                                                                                                    | Download |
| Student Admission Form<br>Essential form for new applicants, gathering personal and academic information.                                                                                                    | Download |
| Funding Guide<br>Comprehensive resource on scholarships, grants, loans, and budgeting tips.                                                                                                    | Download |
| Handbook<br>Key information on academic policies, campus services, and student responsibilities.                                                                                                    | Download |
|                                                                                                    |          |
| Your Application Status                                                                                                    |          |
| Department Approval       Image: Constraint Approval       Image: Constraint Approval       Image: Constraint Approval       Image: Constraint Approval       Image: Constraint Approval       Approval                                                                                                    |          |
| Your Application Progress                                                                                                    |          |
| Personal Details       Education Background       Occurse Details       Occurse Details |          |